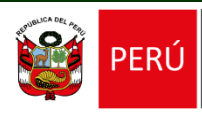

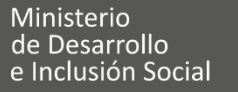

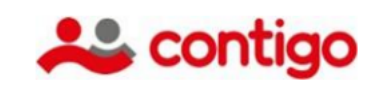

# UNIDAD DE TECNOLOGÍAS DE LA INFORMACIÓN

Fecha de aprobación: 17/12/2024

Página 1 de 30

# Instructivo para el uso del Sistema Integrado Contigo - SICONTIGO Módulo de Gestión de la Afiliación a la Pensión no Contributiva

# Instructivo N° 02-2024-MIDIS/PNPDS-DE

Versión N° 01

Aprobado mediante Resolución Ejecutiva N°D000166-2024-MIDIS/PNPDS-DE

| Etapa             | Responsable                  | Cargo                                                                   | Visto Bueno y sello: |
|-------------------|------------------------------|-------------------------------------------------------------------------|----------------------|
| Formulado<br>por: | Ronnier Meléndez Gárate      | Jefe de la Unidad de<br>Tecnologías de la<br>Información                | Fecha:               |
| Revisado          | Rocio Marisol Rengifo Nakama | Jefa de la Unidad de<br>Planeamiento,<br>Presupuesto y<br>Modernización | Fecha:               |
| por:              | Rosa Esther García More      | Jefa de la Unidad de<br>Asesoría Jurídica                               | Fecha:               |
| Aprobado<br>por:  | Orfelina Arpasi Quispe       | Directora Ejecutiva                                                     | Fecha:               |

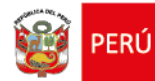

Fecha de aprobación: 17/12/2024

Página 2 de 30

### HOJA DE CONTROL DE CAMBIOS

| Versión | Fecha      | Documento sustento 1/                       | Textos modificados 2/ | Responsable 3/                                |
|---------|------------|---------------------------------------------|-----------------------|-----------------------------------------------|
| 01      | 13/12/2024 | Informe N° D000130-<br>2024-MIDIS/PNPDS-UTI | Documento inicial     | Unidad de<br>Tecnologías de la<br>Información |

Notas:

1/ Señalar el informe que sustenta la formulación del documento normativo y/o el informe que sustenta la modificación de la nueva versión del documento.

2/ Señalar los artículos, numerales, literales, anexos, etc. que genera la modificación del documento.

3/ Señalar la unidad de organización que formula la nueva versión del documento.

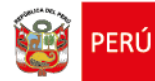

Fecha de aprobación: 17/12/2024

Página 3 de 30

### INSTRUCTIVO PARA EL USO DEL SISTEMA INTEGRADO CONTIGO - SICONTIGO MÓDULO DE GESTIÓN DE LA AFILIACIÓN A LA PENSIÓN NO CONTRIBUTIVA

### 1. OBJETIVO

Establecer los pasos de las actividades que involucren el uso del sistema integrado CONTIGO-SICONTIGO a través del registro en el Modulo de la Afiliación a la Pensión No Contributiva, en adelante SICONTIGO, con la finalidad que los usuarios/as registrados/as, accederán a procedimientos simplificados para la afiliación, reincorporación y actualización de datos, así como la verificación del estado de solicitudes y la realización de alertas y consultas ciudadanas.

# 2. ÁMBITO DE APLICACIÓN

De aplicación y cumplimiento de todos los servidores involucrados en las actividades que requiera el uso del sistema integrado CONTIGO-SICONTIGO Modulo de la Afiliación a la Pensión No Contributiva, cualquiera sea su modalidad de contratación.

#### 3. BASE LEGAL

- 3.1. Ley N° 29973, Ley General de la Persona con Discapacidad y sus modificatorias.
- 3.2. Ley N° 30435, Ley que crea el Sistema Nacional de Focalización (SINAFO) y sus modificatorias.
- 3.3. Decreto Supremo N° 002-2014-MIMP, que aprueba el Reglamento de la Ley N° 29973, Ley General de la Persona con Discapacidad y sus modificatorias.
- 3.4. Decreto Supremo N° 004-2015-MIMP, que crea el Programa de entrega de la pensión no contributiva a personas con discapacidad severa en situación de pobreza, y su modificatoria.
- 3.5. Decreto Supremo N° 008-2017-MIDIS, que aprueba la transferencia del Programa de entrega de la pensión no contributiva a personas con discapacidad severa en situación de pobreza del Ministerio de la Mujer y Poblaciones Vulnerables al Ministerio de Desarrollo e Inclusión Social y modifica su denominación a "Programa Nacional de entrega de la pensión no contributiva a personas con discapacidad severa en situación de pobreza CONTIGO".
- 3.6. Decreto Supremo N° 003-2023-MIDIS, que aprueba el Reglamento de la Ley N° 30435, Ley que crea el Sistema Nacional de Focalización (SINAFO).
- 3.7. Resolución Ministerial Nº 981-2016-MINSA, que aprueba la NTS Nº 127-MINSA/2016/DGIESP, Norma Técnica de Salud para la Evaluación, Calificación y Certificación de la Persona con Discapacidad y su modificatoria.
- 3.8. Resolución Ministerial N° 012-2020-MIDIS, que aprueba el Manual de Operaciones del Programa Nacional de entrega de la pensión no contributiva a personas con discapacidad severa en situación de pobreza – CONTIGO.
- Resolución Ministerial N° 159-2022-MIDIS, que aprueba la Directiva N° 003-2022-MIDIS, denominada "Catálogo de documentos oficiales del Ministerio de Desarrollo e Inclusión Social – MIDIS".
- 3.10.Resolución de Dirección Ejecutiva N° 79-2020-MIDIS/PNPDS-DE, que aprueba la Cadena de Valor y Tablero de Control del Programa CONTIGO.

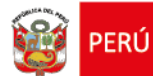

- 3.11.Resolución de Dirección Ejecutiva N° 88-2021-MIDIS/PNPDS-DE, que aprueba el Manual de Procesos y Procedimientos M1. Gestión de la Entrega de la Pensión no Contributiva.
- 3.12. Resolución de Dirección Ejecutiva N° D000115-2024-MIDIS/PNPDS-DE, que aprueba la Directiva N° 01-2024-MIDIS/PNPDS-DE, denominada "Gestión de la entrega de la pensión no contributiva del Programa CONTIGO".
- 3.13. Resolución de Dirección Ejecutiva N° D000144-2024-MIDIS/PNPDS-DE, que aprueba el Procedimiento N° 06-2024-MIDIS/PNPDS-DE, denominada "Gestión de la afiliación a la pensión no contributiva".

# 4. DOCUMENTOS DE REFERENCIA

- 4.1. Directiva N° 01-2024-MIDIS/PNPDS-DE, denominado "Gestión de la entrega de la pensión no contributiva del Programa CONTIGO".
- 4.2. Procedimiento N° 06-2024-MIDIS/PNPDS-DE, denominada "Gestión de la afiliación a la pensión no contributiva".

### 5. DEFINICIONES Y/O ABREVIATURAS

#### 5.1 SIGLAS

| N° | Término                                                                                                    | Definición                                                                                                    |  |  |  |  |  |
|----|----------------------------------------------------------------------------------------------------|----------------------------------------------------------------------------------------------------|--|--|--|--|--|
| 01 | Usuario                                                                                                    | Será una determinada identificación asociada a una contraseña que tendrá permisos para realizar tareas específicas en el sistema.                                                             |  |  |  |  |  |
| 02 | Programa<br>CONTIGO                                                                                            | Programa Nacional de entrega de la pensión no contributiva<br>a personas con discapacidad severa en situación de pobreza<br>- CONTIGO                                                         |  |  |  |  |  |
| 03 | SICONTIGO                                                                                                    | Sistema Integrado Contigo                                                                                                    |  |  |  |  |  |
| 04 | Autorizada/o                                                                                                   | Persona distinta al usuario, autorizada mediante una<br>Resolución de Dirección Ejecutiva para realizar el cobro de<br>la pensión no contributiva en representación de uno o más<br>usuarios. |  |  |  |  |  |
| 05 | 05 FAD Ficha para actualizar los datos de contacto de las usuarias/os que forman parte del Padrón de Usuarios. |                                                                                                    |  |  |  |  |  |
| 06 | OMAPED                                                                                                    | Oficinas de Protección, Participación y Organización de Vecinos con Discapacidad.                                                                                                    |  |  |  |  |  |
| 07 | Formato Pc<br>1000                                                                                             | Formato para solicitar la afiliación, desafiliación, reincorporación; así como la autorización al cobro y revocatoria de la autorización al Programa CONTIGO.                                 |  |  |  |  |  |

#### 6. DESARROLLO

6.1 Para el uso del SICONTIGO – Módulo de Gestión de la Afiliación a la pensión no contributiva, de acuerdo a la Directiva N° D01-2024-MIDIS/PNPDS-DE, denominado "Gestión de la entrega de la pensión no contributiva del Programa CONTIGO", se realiza las disposiciones específicas donde que la solicitud de la afiliación se concreta con la presentación del formato puesto a disposición por el Programa Contigo a través del uso

| <b>@</b>                                                | PERÚ      | Ministerio<br>de Desarrollo<br>e Inclusión Social | Viceministerio<br>de Prestaciones Sociales | Progra<br>de Ent<br>a Pers<br>en Situ<br>CONT | ama Nacional<br>trega de la Pensión no Contributiva<br>onas con Discapacidad Severa<br>uación de Pobreza<br>IGO |                |
|---------------------------------------------------------|-----------|---------------------------------------------------|--------------------------------------------|-----------------------------------------------|----------------------------------------------------------------------------------------------------|----------------|
| Instructivo para el uso del Sistema Integrado Contigo – |           |                                                   |                                            |                                               | Fecha de aprobació                                                                                              | on: 17/12/2024 |
| SICON                                                   | ITIGO I   | Módulo de Gestión de                              | la Afiliación a la Pensie                  | ón                                            | Dágina E da 20                                                                                                  |                |
| no Cor                                                  | ntributiv | a                                                 |                                            |                                               | rayina 5 de 30                                                                                                  |                |

del Sistema informático ahora denominado SICONTIGO, de acuerdo al Anexo 01 Ficha de Actualización de Datos – FAD y el Anexo 02 Formato PC 1000, por lo expuesto se detalla a continuación el uso:

### 6.1.1 Descripción de acceso al SICONTIGO

**Paso1.** Para acceder al SICONTIGO, abra el navegador web (Chrome, Mozilla, Edge u otros) y escriba la siguiente dirección electrónica en la barra de direcciones:

https://sicontigo.contigo.gob.pe/

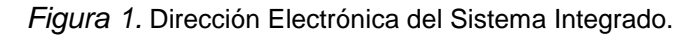

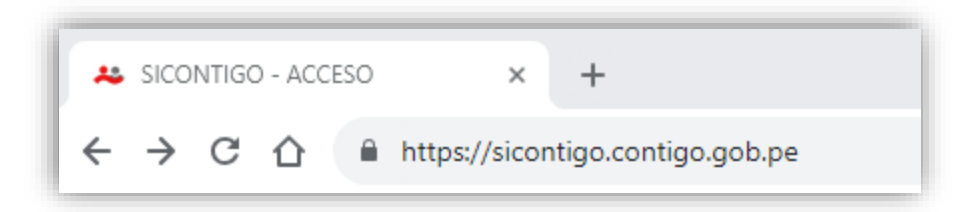

**Paso 2.** Luego se mostrará la página de autenticación al Sistema Integrado, se debe ingresar el usuario y contraseña, luego dar clic en el botón Ingresar para acceder al sistema.

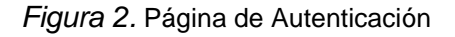

| *                         | contigo           | conk<br>tigo     |     |
|---------------------------|-------------------|------------------|-----|
|                           | Sistema Integrado | CONTIGO          |     |
| Q Usuario(a)              |                   |                  | )   |
| Clave                     |                   |                  | )   |
| ¿No estás registrado? Cre | ar una cuenta     | Recuperar cla    | ive |
|                           | Ingresar          | Â                |     |
|                           | Consulta rápida   | ►¿Soy usuaria/o? |     |
|                           | Preguntas frecuer | ntes 🗬           |     |
|                           |                   |                  |     |

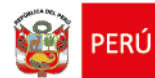

Fecha de aprobación: 17/12/2024

Página 6 de 30

#### Nota 1.

Si el usuario y/o la contraseña ingresada son incorrectos, entonces se mostrará el siguiente mensaje.

Figura 3. Página de Autenticación, usuario incorrecto.

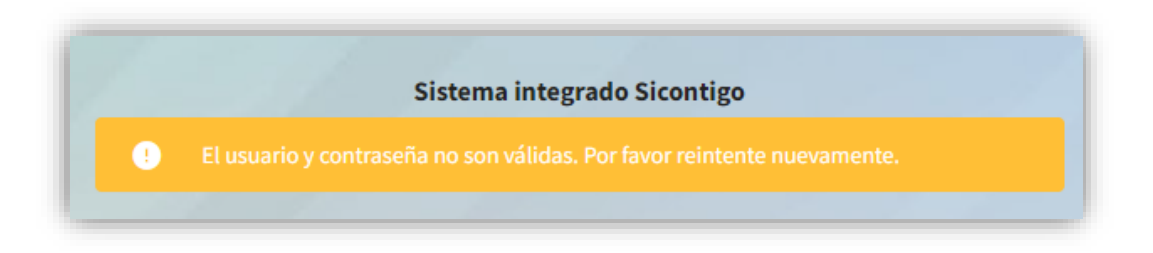

# 6.1.2 Crear cuenta en el SICONTIGO

Paso1. Dado el caso de no disponer de una cuenta y desea registrarse, seleccionar el link, entonces cuenta cuenta? Crear una se mostrará la interfaz para crear una cuenta. Clic en "Crear una Cuenta"

**Paso2.** En la interfaz de crear cuenta, ingrese el número de DNI, seleccione el icono

El sistema mostrará sus datos personales (Nombres, Apellidos Paterno y Materno, Fecha de Nacimiento y Género).

**Paso 3.** A continuación, ingrese los datos de contacto celular, correo electrónico, dirección e información adicional, haga clic en el botón Guardar de para crear y se mostrará un mensaje de confirmación.

| 1       | PERÚ                                                    | Ministerio<br>de Desarrollo<br>e Inclusión Social | Viceministerio<br>de Prestaciones Sociales | Progra<br>de Ent<br>a Pers<br>en Situ<br>CONT | ma Nacional<br>rega de la Pensión no Contributiva<br>onas con Discapacidad Severa<br>Jación de Pobreza<br>GO |             |
|---------|---------------------------------------------------------|---------------------------------------------------|--------------------------------------------|-----------------------------------------------|----------------------------------------------------------------------------------------------------|-------------|
| Instruc | Instructivo para el uso del Sistema Integrado Contigo - |                                                   |                                            |                                               | Fecha de aprobación:                                                                                         | 17/12/ 2024 |
| SICON   | ITIGO                                                   | Módulo de Gestión de                              | la Afiliación a la Pensió                  | n                                             | Página 7 de 30                                                                                               |             |
| no Cor  | ntributiv                                               | 'a                                                |                                            |                                               | 3                                                                                                    |             |

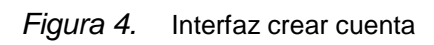

| Registro de usuario                   |                                   |                     |                    |   |
|---------------------------------------|-----------------------------------|---------------------|--------------------|---|
| - USUARIOS OMAPED/OREDIS: Ingresar el | número de DNI de la autoridad     | regional/distrital. |                    |   |
| Búsqueda de información               |                                   |                     |                    |   |
| DNI                                   |                                   |                     |                    |   |
| 12345678                              |                                   |                     |                    |   |
|                                       |                                   |                     |                    |   |
|                                       |                                   |                     |                    |   |
| Datos personales                      |                                   |                     |                    |   |
| - USUARIOS OMAPED: Ingresar el número | de DNI de la autoridad distrital. |                     |                    |   |
| Busqueda de información               | * Apollido estorno                |                     | * Apollido matorno |   |
| Nombres                               | Apellico paterno                  |                     | Apelido materilo   |   |
|                                       |                                   |                     |                    |   |
| Fecha de nacimiento                   | * Género                          |                     |                    |   |
| dd/mm/aaaa                            | - Seleccione -                    | $\sim$              |                    |   |
| Contacto                              |                                   |                     |                    |   |
| • Celular                             |                                   | Teléfono fijo       |                    |   |
| 987654321                             |                                   | 012222222           |                    |   |
| • Correo                              |                                   | * Confirmar correo  |                    |   |
|                                       |                                   |                     |                    |   |
|                                       |                                   |                     |                    |   |
| Dirección                             |                                   | * Provincia         |                    |   |
| - Seleccione Departamento -           | ~                                 | Fronicia            |                    | ~ |
|                                       |                                   |                     |                    |   |
| Distrito                              | ~                                 | Centro poblado      |                    |   |
|                                       | -                                 |                     |                    | - |
| Dirección                             |                                   |                     |                    |   |
|                                       |                                   |                     |                    |   |
|                                       |                                   |                     |                    |   |

| <b>@</b> | PERÚ                                                                                    | Ministerio<br>de Desarrollo<br>e Inclusión Social | Viceministerio<br>de Prestaciones Sociales | Progra<br>de Ent<br>a Pers<br>en Situ<br>CONTI | rama Nacional<br>ntrega de la Pensión no Contributiva<br>sonas con Discapacidad Severa<br>tuación de Pobreza<br>TIGO |
|----------|-----------------------------------------------------------------------------------------|---------------------------------------------------|--------------------------------------------|------------------------------------------------|----------------------------------------------------------------------------------------------------|
| Instruc  | Instructivo para el uso del Sistema Integrado Contigo – Fecha de aprobación: 17/12/2024 |                                                   |                                            |                                                |                                                                                                    |
| SICON    | ITIGO I                                                                                 | Módulo de Gestión de                              | la Afiliación a la Pensió                  | 'n                                             |                                                                                                    |
| no Cor   | ntributiv                                                                               | a                                                 |                                            |                                                | rayina o de So                                                                                                    |

#### Sección OMAPED

**Paso 4.** Marcar con un check Pertenece a una OMAPED, se habilitará los campos para registrar los datos del miembro de la OMAPED (DNI, celular, correo, departamento, provincia, distrito y cargo),

**Paso5.** Luego cargar el documento de sustento del cargo correspondiente dar clic en Seleccionar archivo para adjuntar el archivo, dar clic al botón Guardar de para completar la solicitud asi tener el perfil de accesos correspondiente.

| Pertenece a una OMAPED                    |                              |                              |
|-------------------------------------------|------------------------------|------------------------------|
| DNI                                       |                              |                              |
| 12345678                                  |                              |                              |
| Nombres                                   | Apellido Paterno             | Apellido Materno             |
|                                           |                              |                              |
| Celular                                   | Correo electrónico           | Confirmar correo electrónico |
|                                           |                              |                              |
| Departamento                              | Provincia                    | Distrito                     |
|                                           | ~                            | v                            |
| Cargo                                     |                              |                              |
|                                           |                              |                              |
| Evidencia: Subir documento de tu cargo, ( | contrato, orden de servicio. |                              |

Figura 5. Interfaz crear cuenta

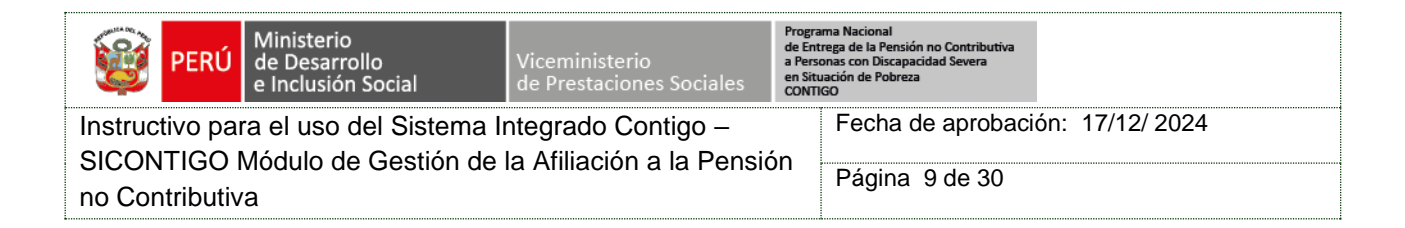

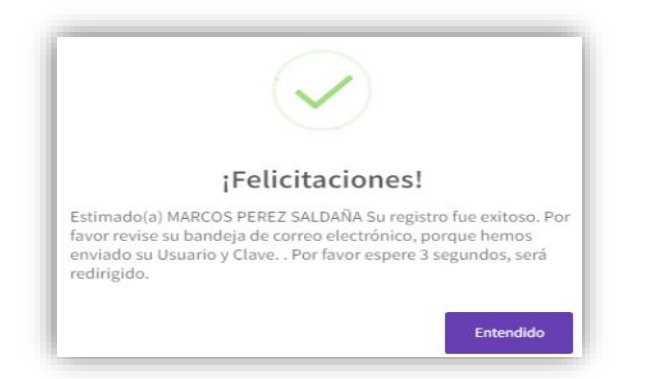

*Figura 6.* Mensaje de confirmación de creación de cuenta

### Nota 2.

Si presiona el botón cancelará guardará ningún registro.

Si los datos DNI, dígito de verificación o fecha de nacimiento no son correctos, el sistema mostrará un mensaje de alerta.

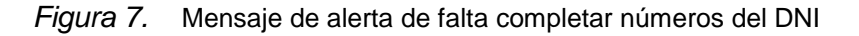

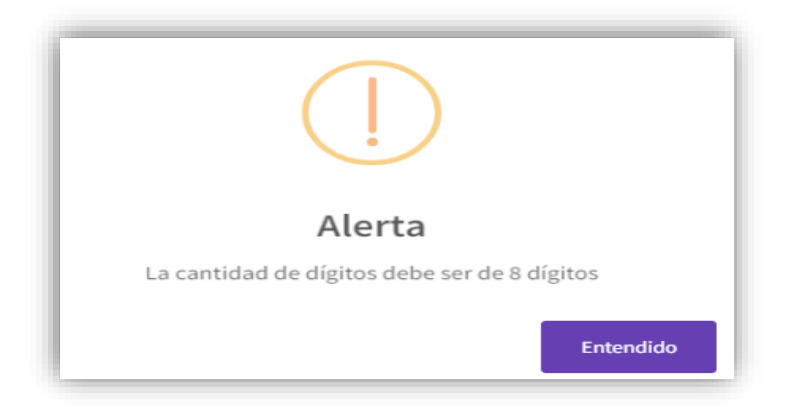

Figura 8. Mensaje de alerta consulta de DNI correcto

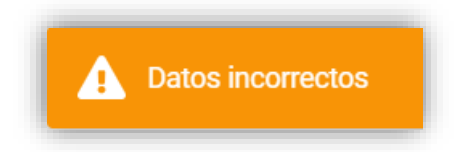

| 8                                                                                       | PERÚ      | Ministerio<br>de Desarrollo<br>e Inclusión Social | Viceministerio<br>de Prestaciones Sociales | Progra<br>de Ent<br>a Perso<br>en Situ<br>CONTI | ma Nacional<br>rega de la Pensión no Contributiva<br>onas con Discapacidad Severa<br>ación de Pobreza<br>GO |  |
|-----------------------------------------------------------------------------------------|-----------|---------------------------------------------------|--------------------------------------------|-------------------------------------------------|----------------------------------------------------------------------------------------------------|--|
| Instructivo para el uso del Sistema Integrado Contigo – Fecha de aprobación: 17/12/2024 |           |                                                   |                                            | ón: 17/12/2024                                  |                                                                                                    |  |
| SICON                                                                                   | ITIGO I   | Módulo de Gestión de                              | la Afiliación a la Pensió                  | n                                               | Dágina 10 do 20                                                                                             |  |
| no Cor                                                                                  | ntributiv | a                                                 |                                            |                                                 | Fayina TU de 30                                                                                             |  |

Figura 9. Mensaje de alerta de datos incorrectos

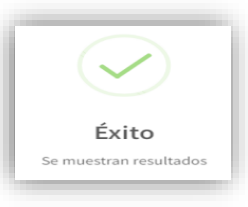

Guardar 🗟

Si falta completar los campos obligatorios y presiona el botón, el sistema le mostrará un mensaje de Información.

Figura 10. Mensaje de información de campos obligatorios

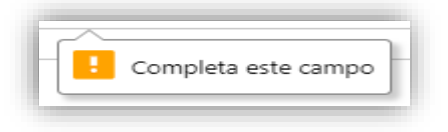

Si ya existe una cuenta de usuario para la municipalidad seleccionada, se mostrará un mensaje de información.

Figura 11. Mensaje de información de cuenta existente

| ()                                               |
|--------------------------------------------------|
| Alerta                                           |
| Ud. ya está registrado como usuario de SICONTIGO |
| Entendido                                        |

Si el DNI a buscar es menor de edad, el sistema mostrará un mensaje de información.

Figura 12. Usuario es menor de edad en el programa Contigo

| Alerta                             |  |
|------------------------------------|--|
| DNI corresponde a un menor de edad |  |

#### 6.1.3 Recuperar Contraseña

**Paso 1.** Para recuperar la contraseña seleccionar el link recuperar clave , entonces se mostrará la interfaz para recuperar contraseña.

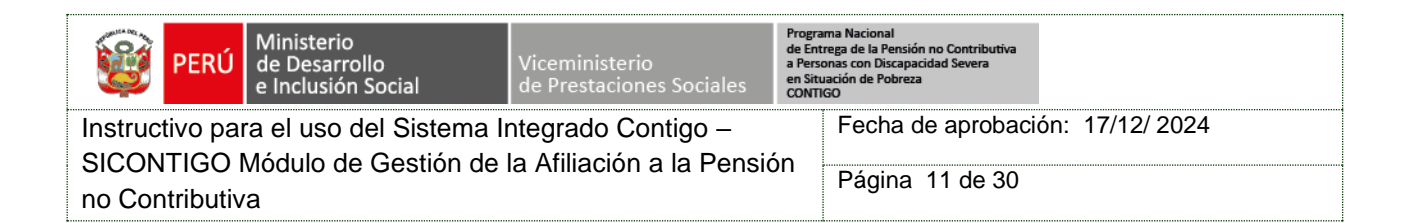

Figura 13. Recuperar contraseña.

| Se envia | rá un mensaje de recuperación a su correo electrónico |  |
|----------|-------------------------------------------------------|--|
| Ingrese  | correo                                                |  |
| 8        | correo electrónico                                    |  |
|          |                                                       |  |
|          | Barran                                                |  |

 Paso 2. Ingresar el correo electrónico que se usó en el registro, haga clic en el botón,
 entonces se mostrará el siguiente mensaje.

Figura 14. Recuperar contraseña, envío de correo electrónico

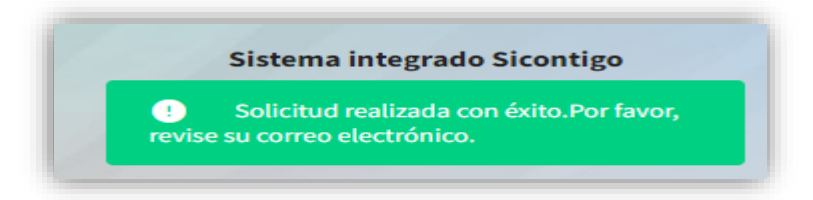

El sistema enviará un correo electrónico con el link para cambiar su contraseña.

Figura 15. Correo electrónico para el cambio de contraseña

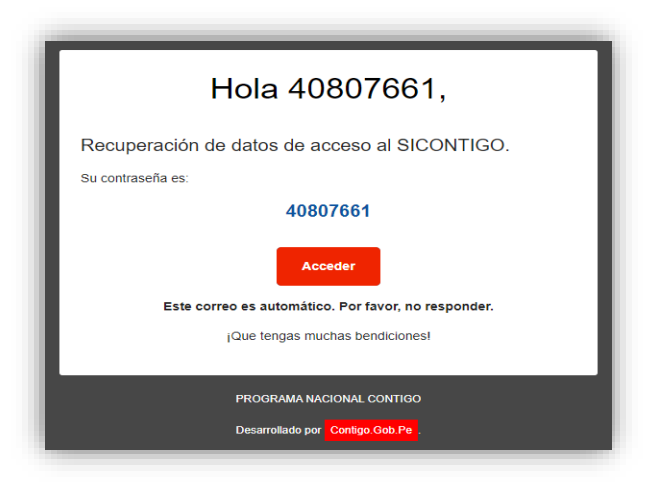

Paso 3. Ingresar y confirmar su nueva contraseña luego, haga clic en el botón.

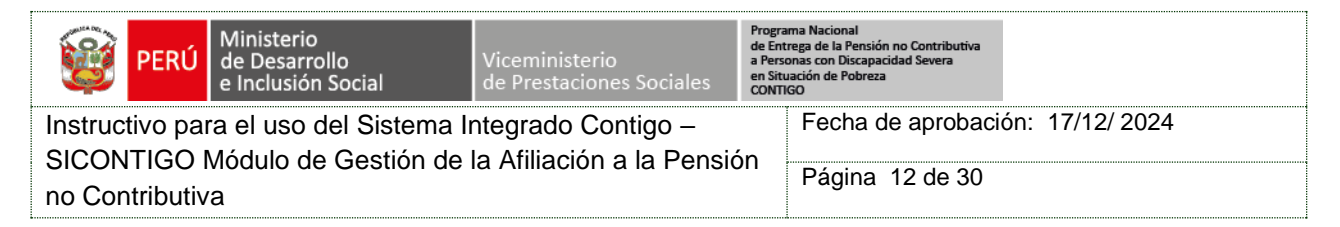

#### 6.1.4 Cambio de Contraseña

**Paso 1.** Para cambiar la contraseña dar <sup>cambiar clave</sup> clic en mostrará la interfaz para recuperar contraseña.

Figura 16. Nueva contraseña

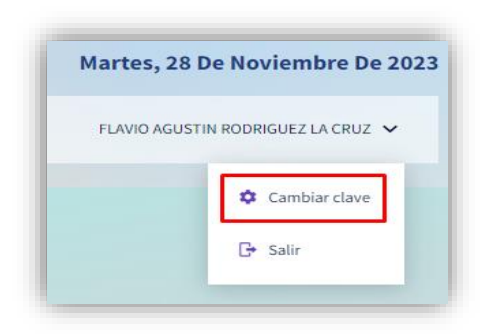

Figura 17. Nueva contraseña

| ACTUAL       | IZACIÓN DE CLAVE DE USUARIO |  |
|--------------|-----------------------------|--|
| Actualizació | ón de clave de usuario      |  |
| Ingrese su o | clave actual *              |  |
|              |                             |  |
|              | no curre                    |  |
| Confirme su  | u nueva clave *             |  |
|              |                             |  |
|              |                             |  |

**Paso 2.** A continuación, se mostrará un mensaje de confirmación de cambio de contraseña.

| <b>@</b>                                                                  | PERÚ    | Ministerio<br>de Desarrollo<br>e Inclusión Social | Viceministerio<br>de Prestaciones Sociales | Progra<br>de Ent<br>a Perso<br>en Situ<br>CONTI | rama Nacional<br>Itrega de la Pensión no Contributiva<br>sonas con Discapacidad Severa<br>Lusción de Pobreza<br>TIGO |  |
|---------------------------------------------------------------------------|---------|---------------------------------------------------|--------------------------------------------|-------------------------------------------------|----------------------------------------------------------------------------------------------------|--|
| Instruc                                                                   | tivo pa | a el uso del Sistema l                            | ntegrado Contigo –                         |                                                 | Fecha de aprobación: 17/12/2024                                                                                      |  |
| SICONTIGO Módulo de Gestión de la Afiliación a la Pensión no Contributiva |         |                                                   |                                            |                                                 | Página 13 de 30                                                                                                    |  |

Figura 18. Mensaje de confirmación de cambio de contraseña

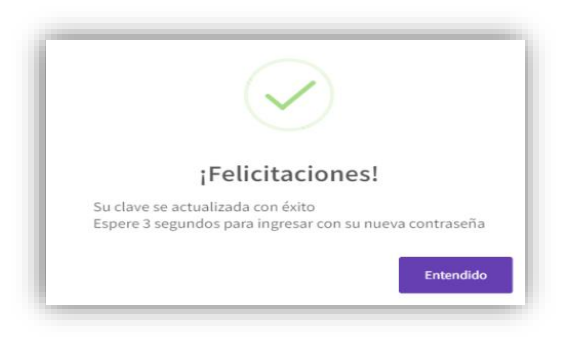

# 6.1.5 Menú principal del Sistema Integrado Contigo

Paso 1. Una vez, iniciado sesión, el sistema mostrará videos instructivos.

Image:

Image:

Image:

Image:

Image:

Image:

Image:

Image:

Image:

Image:

Image:

Image:

Image:

Image:

Image:

Image:

Image:

Image:

Image:

Image:

Image:

Image:

Image:

Image:

Image:

Image:

Image:

Image:

Image:

Image:

Image:

Image:

Image:

Image:

Image:

Image:

Image:

Image:

Image:

Image:

Image:

Image:

Image:

Image:

Image:

Image:

Image:

Image:

Image:

</ta

Figura 19. Pantalla de términos y condiciones

Paso 2. Se mostrará los módulos del Sistema Integrado.

| 1                                                       | PERÚ      | Ministerio<br>de Desarrollo<br>e Inclusión Social | Viceministerio<br>de Prestaciones Sociales | Progra<br>de Ent<br>a Perse<br>en Situ<br>CONTI | rama Nacional<br>ntrega de la Pensión no Contributiva<br>rsonas con Discapacidad Severa<br>tuación de Pobreza<br>TIGO |  |
|---------------------------------------------------------|-----------|---------------------------------------------------|--------------------------------------------|-------------------------------------------------|----------------------------------------------------------------------------------------------------|--|
| Instructivo para el uso del Sistema Integrado Contigo – |           |                                                   |                                            |                                                 | Fecha de aprobación: 17/12/2024                                                                                       |  |
| no Cor                                                  | ntributiv | a                                                 | Página 14 de 30                            |                                                 |                                                                                                    |  |

Figura 20. Menú principal del Sistema Integrado

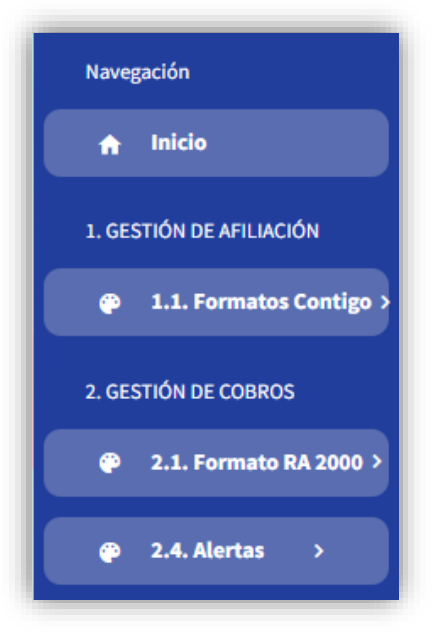

Paso 3. Si desea cerrar sesión, señale en su nombre y haga clic en el botón

Figura 21. Cerrar sesión

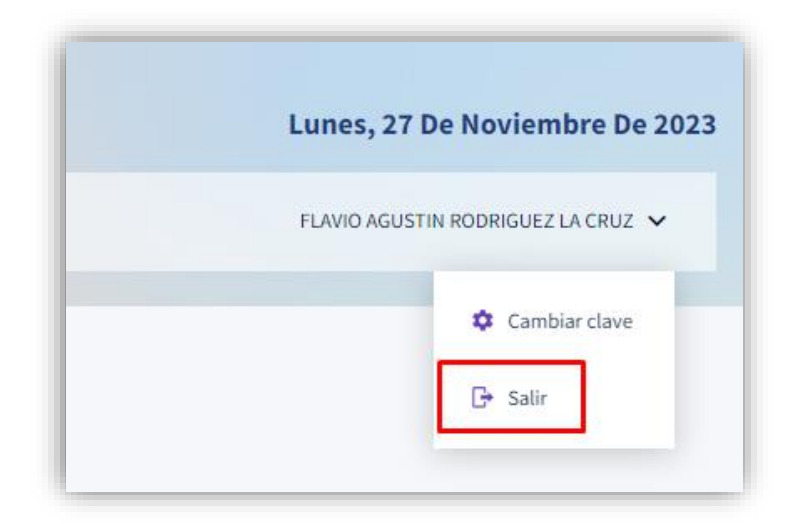

| 💓 PERÚ                        | Ministerio<br>de Desarrollo<br>e Inclusión Social | Viceministerio<br>de Prestaciones Sociales | Program<br>de Entra<br>a Perso<br>en Situ<br>CONTIO | ima Nacional<br>trega de la Pensión no Contributiva<br>onas con Discapacidad Severa<br>uación de Pobreza<br>IGO |  |
|-------------------------------|---------------------------------------------------|--------------------------------------------|-----------------------------------------------------|----------------------------------------------------------------------------------------------------|--|
| Instructivo pa                | ra el uso del Sistema li                          | Fecha de aprobación: 17/12/2024            |                                                     |                                                                                                    |  |
| SICONTIGO I<br>no Contributiv | Nódulo de Gestión de<br>a                         | la Afiliación a la Pensić                  | 'n                                                  | Página 15 de 30                                                                                                 |  |

#### 6.1.6 Gestión de Afiliación

**Paso 1.** En este módulo se registrará las solicitudes de afiliaciones de un posible usuario en cuatro pasos. Permitirá visualizar los registros de afiliación que ha culminado y continuar en otro momento el registro de afiliación.

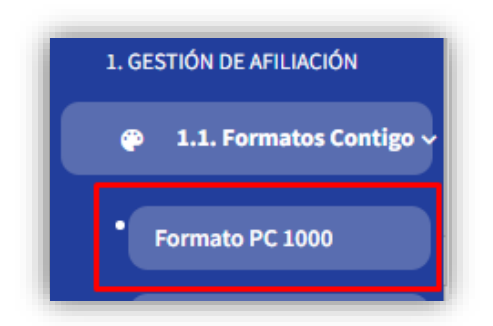

*Figura 22.* Menú del módulo de afiliaciones

Figura 23. Opciones del Formato PC1000

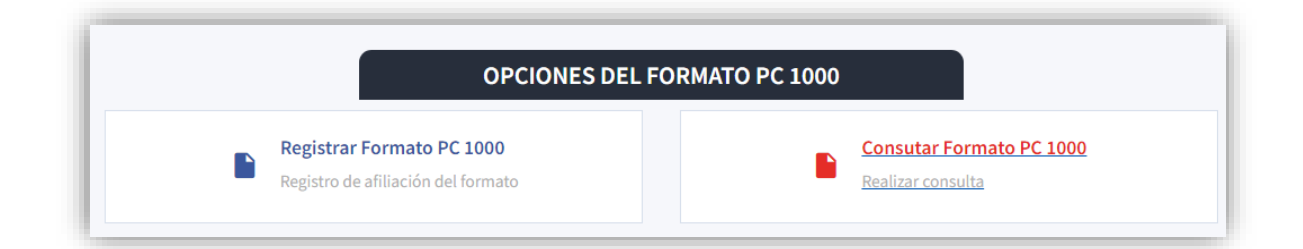

#### 6.1.6.1 Formato de PC 1000

#### Paso 1: Datos De La Persona Con Discapacidad Severa

En la sección Tipo de Documento, realice los siguientes pasos según el tipo de documento seleccionado:

a. Registro de DNI

Ingrese número de documento, seleccione el ícono <sup>(4)</sup>. El sistema mostrará el nombre, apellido paterno y apellido materno, sexo y fecha de nacimiento; en el caso de la edad se calculará automáticamente. (Se visualizará Verificado cuando trae la información)

Nota: En el caso de menores de edad el registro es manual de los datos antes mencionados

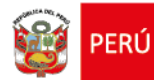

Fecha de aprobación: 17/12/2024

Página 16 de 30

b. Registro de CE

Ingrese número de documento, seleccione la nacionalidad, ingrese el nombre, apellido paterno y apellido materno, a continuación, seleccione el sexo e ingrese la fecha de nacimiento.

P1.9 y P1.10 Si Marca "No", leer la siguiente pregunta, en caso marca "Si" debe digitar el valor correspondiente.

P1.11 marcar una, opción en el caso que sea el caso que sea otro debe registrar el dato correspondiente.

P1.12 Debe marcar su nivel de instrucción en el caso de inicial, primaria y secundaria deber seleccionar el correspondiente grado.

|                                                                                                    |                                                                                                    |                                                                                      | FORMA                                                                                           | TO PC 1000                                                                                        | Afiliación y reincorpo                                                                                              | oración                                                                                                    |                                                     |                                                                    |              |                     |
|----------------------------------------------------------------------------------------------------|----------------------------------------------------------------------------------------------------|--------------------------------------------------------------------------------------|-------------------------------------------------------------------------------------------------|---------------------------------------------------------------------------------------------------|----------------------------------------------------------------------------------------------------|----------------------------------------------------------------------------------------------------|-----------------------------------------------------|--------------------------------------------------------------------|--------------|---------------------|
| PERÚ Minis<br>de D<br>e Inc                                                                                                    | sterio<br>esarrollo<br>lusión Socia                                                                                                    | ıl                                                                                   | Viceminist<br>de Prestad                                                                        | terio<br>ciones Socia                                                                             | Program<br>no Contr<br>Severa e<br>CONTIGO                                                                          | a Nacional d<br>ibutiva a Pe<br>n Situacione<br>D                                                                                               | de Entrega de l<br>ersonas con Dis<br>es de Pobreza | a Pensión<br>capacidad                                             | **           | contig              |
| Trámite                                                                                                    |                                                                                                    |                                                                                      |                                                                                                 |                                                                                                   |                                                                                                    |                                                                                                    |                                                     |                                                                    |              |                     |
| * Seleccione el tipo de trámite o                                                                                                    | que realizará                                                                                                    |                                                                                      |                                                                                                 |                                                                                                   |                                                                                                    |                                                                                                    |                                                     |                                                                    |              |                     |
| AFILIACIÓN AL PROGRAMA CONTR                                                                                                    | GD                                                                                                    |                                                                                      |                                                                                                 | IACIÓN                                                                                            |                                                                                                    |                                                                                                    |                                                     |                                                                    |              |                     |
| Fecha<br>21/11/2024                                                                                                    |                                                                                                    |                                                                                      |                                                                                                 |                                                                                                   |                                                                                                    |                                                                                                    |                                                     | 19.2624.90902                                                      | 21-11-1524 H |                     |
| I. Datos de la persona co I. Datos de la persona co I.1 TIPO DE DOCUMENTO Seleccione el lipo de documento que o                      | n discapacidad s                                                                                                    | EVERA : POBRE                                                                        | EXTREMO   FIN DE                                                                                | C. DE EXTR.                                                                                       | 5-85<br>* 1.;<br>DOG                                                                                                | 2. NRO.<br>2.                                                                                                    | 1672773                                             | 9                                                                  |              |                     |
|                                                                                                    |                                                                                                    |                                                                                      |                                                                                                 |                                                                                                   |                                                                                                    |                                                                                                    |                                                     |                                                                    |              |                     |
| 1.3 NACIONALIDAD                                                                                                    |                                                                                                    | 1.4. APELLID                                                                         | DO PATERNO                                                                                      |                                                                                                   | 1.5. APELLIDO MATE                                                                                                  | RNO                                                                                                    |                                                     | 1.6. NOMBR                                                         | tES          |                     |
| • 1.3 NACIONALIDAD                                                                                                    | ×                                                                                                    | FARRO                                                                                | DO PATERNO                                                                                      |                                                                                                   | 1.5. APELLIDO MATE                                                                                                  | RNO                                                                                                    |                                                     | * 1.6. NOMBR                                                       | ES           |                     |
| * 1.3 NACIONALIDAD<br>Peruano/Peruana<br>welgue to accondited<br>* 1.7. SEXO                                                         | v<br>•                                                                                                    | • 1.4. APELLID<br>FARRO                                                              | * 1.8. EDAD                                                                                     |                                                                                                   | 1.5. APELLIDO MATE                                                                                                  | RNO<br>9. FECHADE  <br>18. / 04./ 1974                                                                                                    | NACIMIENTO                                          | * 1.6. NOMBR                                                       | tES          |                     |
| 1.3 NACIONALIDAD Peruana Peruana Peruana Peruana Peruana Peruana Peruana Peruana Peruana Peruana Peruana Peruana Peruana             | C F                                                                                                    | * 1.4. APELLIC<br>FARRO<br>M<br>NDÍGENA?                                             | • 1.8. EDAD<br>50<br>50                                                                         | <u>о</u> мо                                                                                       | 1.5. APELLIDO MATE                                                                                                  | RNO<br>9. FECHA DE 1<br>38 / 04 / 1974<br>¿CUÁL?                                                                                                | NACIMIENTO                                          | ELISA                                                              | IES          |                     |
| 1.3 NACIONALIDAD Peruana/Peruana videpe la nacionalidad      1.7. SEXO      1.10 ¿PERTENECE A UN PUEL      1.11 (SE COMUNICA CON ALC | C F<br>BLO/COMUNIDAD II                                                                                                    | * 1.4. APELLIO<br>FARRO<br>M<br>NDÍGENA?<br>GINARIA?                                 | • 1.8. EDAD<br>50<br>51<br>51                                                                   | <u>ы</u> мо                                                                                       | 1.5. APELUDO MATE<br>VEGA                                                                                           | RNO<br>9. FECHA DE I<br>38 / 04 / 1974<br>gCUÁL?<br>gCUÁL?                                                                                      | NACIMIENTO                                          | * 1.6. NOMBR                                                       | IES          |                     |
|                                                                                                    | SUNA LENGUA ORH                                                                                                    | * 1.4. APELLIC<br>FARRO<br>M<br>NDÍGENA?<br>GINARIA?<br>RDO A SUS CO                 | * 1.8. EDAD<br>50<br>51<br>51<br>51<br>51<br>51<br>51<br>51<br>51                               | <ul> <li>№</li> <li>№</li> <li>№</li> <li>№</li> <li>ТЕВ SE CONSID</li> </ul>                     | 1.5. APELLIDO MATE<br>VEGA<br>* 1.1<br>0<br>DERA: Información solici                                                | RNO<br>9. FECHA DE 1<br>18 / 04 / 1974<br>¿CUÁL?<br>¿CUÁL?                                                                                      | NACIMIENTO                                          | * 1.6. NOMER                                                       | 165          |                     |
|                                                                                                    | statuna Lengua orih                                                                                                    | * 1.4. APELLIE<br>FARD<br>M<br>NDIGENA?<br>GUNARIA?<br>RDD A SUS CO                  | * 1.8. EDAD<br>50<br>51<br>51<br>51<br>51<br>51<br>51<br>51<br>51<br>51<br>51<br>51<br>51<br>51 | <ul> <li>№0</li> <li>№0</li> <li>№0</li> <li>TED SE CONSID</li> <li>NECIA DE LA AMAJON</li> </ul> | 1.5. APELLIDO MATE<br>VEGA<br>* 1.1<br>0<br>DERA: Información solici<br>da O                                        | RNO<br>9. FECHA DE I<br>18 / 04 / 1974<br>gCUÁL?<br>gCUÁL?<br>tada por el Min<br>httoroymorcy                                                   | NACIMIENTO                                          | * 1.6. NOMER                                                       | (ES          |                     |
|                                                                                                    | C C C C C C C C C C C C C C C C C C C                                                                                                    | * 1.4. APELLIC<br>FARD<br>M<br>NDIGENA?<br>GINARIA?<br>RDO A SUS CO                  |                                                                                                 | MO     MO     MO     MO     FED SE CONSID     DESERVATE LA AMAJON     POSTINEEDA                  | 1.5. APELLIDO MATE                                                                                                  | RNO           9. FECHADEI           38 / 04 / 1974           ¿CUÁL?           ¿CUÁL?           tada por el Mirr           ΝΕΚΟΜΝΚΕΝ           Ο | NACIHIENTO                                          | * 1.6. NOMBR<br>ELISA                                              | не5<br>вынсо |                     |
|                                                                                                    | C C C C C C C C C C C C C C C C C C C                                                                                                    | * 1.4. APELLIC<br>FARRO<br>M<br>NDÍGENA?<br>GINARIA?<br>RDO A SUS CO                 | • 1.8. EDAD<br>50<br>51<br>51<br>51<br>51<br>51<br>51<br>51<br>51<br>51<br>51                   | NO     NO     NO     NO     TED SE CONSID     SIGENA DE LA AMATEM     SIGENA A DE                 | 1.5. APELUIDO MATE<br>VEGA<br>• 1.1<br>0<br>DERA: Información solici<br>da<br>ME O PARTE DE OTRO PUEBLO<br>DERGUADO | RNO<br>9. FECHA DE I<br>18 / 04 / 1974<br>¿CUÁL?<br>¿CUÁL?<br>¿CUÁL?<br>tada por el Min<br>NEGRO/MOREN<br>0                                     | NACIMIENTO                                          | * 1.6. NOMBR                                                       | NES          |                     |
|                                                                                                    | C F BLO/COMUNIDAD II BLO/COMUNIDAD II BUNA LENGUA ORIH DOS Y DE ACUEF ATMARA AMMARA AMMARA Safecchur gy usique el gada elsista                                                                                                    | * 1.4. APELLIC<br>FARRO<br>M<br>NDIGENA?<br>GINARIA?<br>RDO A SUS CO<br>RDO A SUS CO | • 1.8. ЕДАД<br>• 1.8. ЕДАД<br>50<br>51<br>51<br>51<br>51<br>51<br>51<br>51<br>51<br>51<br>51    | мо     мо     мо     мо     тер Se Consid     рестрассар     верістала с о                        | 1.5. APELUIDO MATE VEGA      1.1  VEGA      1.1  C  C  C  C  C  C  C  C  C  C  C  C  C                              | RNO<br>9. FECHA DE I<br>38 / 04 / 1974<br>gCUÁL?<br>gCUÁL?<br>tada por el Min<br>NICSRO/MOREN<br>0                                              | NACIMIENTO                                          | * 1.6. NOMBR<br>ELISA<br>ROPCBLWHO                                 | NES          |                     |
|                                                                                                    | Contraction of the second second sec | * 1.4. APELLIC<br>FARRO<br>M<br>NDÍGENA?<br>GINARIA?<br>RDO A SUS CO<br>ADO ?        |                                                                                                 | NO<br>NO<br>NO<br>TED SE CONSID<br>DISENA DE LA AMAJOM<br>BIOGENA DO<br>RETENECIÓN<br>BIOGENA DO  | 1.5. APELUIDO MATE VEGA      1.1  VEGA      1.1  C  C  C  C  C  C  C  C  C  C  C  C  C                              | RNO<br>9. FECHA DE I<br>38 / 04 / 1974<br>gCUÁL?<br>gCUÁL?<br>tada por el Min<br>исскојмосси<br>о                                               | NACIHIENTO                                          | * 1.6. NOMBR<br>ELISA<br>ROPERLINO<br>Seleccin<br>widiger il grade | NES          | <ul> <li></li></ul> |

Figura 24. Opciones del Formato PC1000

| <b>@</b> | PERÚ      | Ministerio<br>de Desarrollo<br>e Inclusión Social | Viceministerio<br>de Prestaciones Sociales | Progra<br>de Ent<br>a Perse<br>en Situ<br>CONTI | uma Nacional<br>trega de la Pensión no Contributiva<br>onas con Discapacidad Severa<br>Jación de Pobreza<br>IGO |  |
|----------|-----------|---------------------------------------------------|--------------------------------------------|-------------------------------------------------|----------------------------------------------------------------------------------------------------|--|
| Instruc  | tivo pai  | a el uso del Sistema l                            | Fecha de aprobaci                          | ón: 17/12/2024                                  |                                                                                                    |  |
| no Cor   | ntributiv | a                                                 | la Amiación a la Pensic                    | 11                                              | Página 17 de 30                                                                                                 |  |

(P1.13) Seleccionar el departamento, provincia, distrito y centro poblado (opcional).

Para la sección Dirección, seleccione el centro poblado y el tipo de vía, digite el nombre de la vía, número, KM, Mz, interior, N° de Departamento, lote, piso, bloque, seleccione el tipo de zona e ingrese el nombre de la zona y la referencia.

(P1.14 - Opcional) Ingresa el número fijo correspondiente, tiene una validación. "Colocar prefijo (ej. 41) y su número de teléfono (ej. 123456)".

(P1.15) Ingrese el número de celular es opcional.

(P1.16) Ingrese el correo electrónico es opcional, tener en consideración el "@".

| 1.13 DIRECCIÓN        |                                                                                                    |
|-----------------------|----------------------------------------------------------------------------------------------------|
| •<br>DEPARTAMEN<br>TO | eleccione Departamento -                                                                                                   |
| •<br>DISTRI<br>TO     | CENTR<br>O<br>POBLA<br>DO                                                                                                  |
| TIPO DE VIA           | Ave nid n e naise       a     Jiró     call     Pas aje     Otro       Indique del tipo de via     Indique del tipo de via |
| * NOMBRE DE LA<br>VÍA | OTRO COPALLIN NRO.SN BLOQUE. PISO.01 INTERIOR. MZA. LOTE.                                                                  |
| NÚMER<br>O            | K M INTERI<br>M Z OR                                                                                                    |
| N° DE DPTO            | LT PIS BLOQUE                                                                                                    |
| TIPO DE ZONA          | AA. Cas Conjunto Cooperativa Fundo                                                                                         |
| NOMBRE DE LA<br>ZONA  |                                                                                                    |
| REFERENCIA            |                                                                                                    |
| 1.14 TELEFONO<br>FIJO | * 1.15 TELEFONO<br>CELULAR                                                                                                 |
| * 1.16 CORREO ELECTRÓ | NICO                                                                                                    |

Figura 25.

Opciones del Formato PC1000

| 1       | PERÚ     | Ministerio<br>de Desarrollo<br>e Inclusión Social | Viceministerio<br>de Prestaciones Sociales | Progra<br>de Ent<br>a Perso<br>en Situ<br>CONTI | ima Nacional<br>rega de la Pensión no Contributiva<br>onas con Discapacidad Severa<br>ación de Pobreza<br>GO |
|---------|----------|---------------------------------------------------|--------------------------------------------|-------------------------------------------------|----------------------------------------------------------------------------------------------------|
| Instruc | tivo par | a el uso del Sistema li                           | ntegrado Contigo –                         |                                                 | Fecha de aprobación: 17/12/2024                                                                              |
| SICON   | ITIGO I  | Nódulo de Gestión de                              | la Afiliación a la Pensió                  | n                                               | Página 18 de 30                                                                                              |
| 10 001  | inibutiv | a                                                 |                                            |                                                 |                                                                                                    |

#### Paso 2: Datos del certificado de discapacidad

En la sección de datos del certificado de discapacidad, ingrese la fecha de emisión del certificado, número de certificado y vigencia (indicar en meses o seleccionar si es permanente/ indefinido).

En el caso que no adjunte certificado marca "No" pero si puede registrar el número de certificado (1.18) y en el caso de marcar "Si" debe seleccionar el archivo

Responde a las preguntas del punto 1.21 al 1.24:

(P1.22) Si el solicitante es menor de edad dar clic en "Si", continuar con el apartado II ("Datos de la/el autorizada/o), en todo caso marca "No", continuar con el punto 1.23. (P1.23) Si el solicitante marca "Si" continuar con el punto 1.24, en todo caso marca "No" continua continuar con el apartado II ("Datos de la/el autorizada/o).

(P1.24) Marcar "Si" complete el apartado II, si es "No" guarde el registro y descargue el formato, para su posterior firma.

| 1.17. ¿ADJUNTA CERITIFICADO DE O Si No                                                                                                    | 1.18 NÚMERO DE<br>CERTIFICADO                    |
|----------------------------------------------------------------------------------------------------|--------------------------------------------------|
| * SUBIR CERITIFICADO DE DISCAPACIDAD                                                                                                    |                                                  |
| Seleccionar archivo Ninguno archivo selec.                                                                                                    |                                                  |
| 1.19. FECHA DE EMISION<br>DEL CERTIFICADO                                                                                                    | 1.20 VIGENCIA DEL CERTIFICADO Expresado en meses |
| 1.21. ¿ACEPTA QUE SE TRASLADE SUS DATOS PARA EL REGISTRO NACIO<br>DISCAPACIDAD - RNPC?                                                                                                    | NAL DE PERSONAS CON O Si O No                    |
| 1.22. ¿LA PERSONA CON DISCAPACIDAD ES MENOR DE EDAD?<br>(Si marcó SI, complete la información del apartado II del formato, si marco NO pase a la<br>pregunta 1.23)                                                                                                    | Si No                                            |
| 1.23. ¿LA PERSONA CON DISCAPACIDAD SEVERA MANIFIESTA SU<br>VOLUNTAD?                                                                                                    | Si No                                            |
| (Si marcó NO, complete la información del apartado II del formato, si la respuesta es SI<br>Opase a la pregunta 1.24)                                                                                                    |                                                  |
| <ol> <li>1.24. ¿LA PERSONA CON DISCAPACIDAD TIENE DIFICULTAD PARA<br/>TRASLADARSE A UNA AGENCIA DEL BANCO DE LA NACIÓN?</li> <li>(Si marcó SI, complete la información del apartado II del formato, si la respuesta es NO,<br/>guarde el registro, y descargue el formato, para su posterior firma.)</li> </ol> | Si No                                            |

Figura 26. Opciones del Formato PC1000

| <b>8</b>        | PERÚ                 | Ministerio<br>de Desarrollo<br>e Inclusión Social | Viceministerio<br>de Prestaciones Sociales | Program<br>de Entra<br>a Perso<br>en Situ<br>CONTIO | ma Nacional<br>rega de la Pensión no Contributiva<br>onas con Discapacidad Severa<br>ación de Pobreza<br>GO |                |
|-----------------|----------------------|---------------------------------------------------|--------------------------------------------|-----------------------------------------------------|----------------------------------------------------------------------------------------------------|----------------|
| Instruc         | tivo par             | a el uso del Sistema Ir                           | ntegrado Contigo –                         |                                                     | Fecha de aprobaci                                                                                           | ón: 17/12/2024 |
| SICON<br>no Cor | ITIGO I<br>htributiv | Nódulo de Gestión de l<br>a                       | la Afiliación a la Pensió                  | 'n                                                  | Página 19 de 30                                                                                             |                |

#### Paso 3: Datos del posible autorizado

En la sección de datos del posible autorizado, seleccione las respuestas de las preguntas indicadas, seleccione el tipo de documento del autorizado.

a. Registro de DNI

Ingrese número de documento, seleccione el ícono <sup>(2)</sup>. El sistema mostrará el nombre, apellido paterno y apellido materno.

b. Registro de CE

Ingrese número de documento, seleccione la nacionalidad, ingrese el nombre, apellido paterno y apellido materno.

Ingrese el número de celular (p2.6) y correo electrónico (p2.7-Consideración el "@") del autorizado

Seleccionar el parentesco con la/el beneficiario, de manera obligatoria.

| Figura 27. Opciones | del Formato PC1000 |
|---------------------|--------------------|
|---------------------|--------------------|

| 2.1 TIPO DE DOCUMEN<br>Seleccione el tipo de docume<br>corresponda                    | TO DN nto que          | CARNET DE EXTRA | NJERIA 2.2.<br>DOC                                                | NRO. 12345678                                         |         |
|---------------------------------------------------------------------------------------|------------------------|-----------------|-------------------------------------------------------------------|-------------------------------------------------------|---------|
| * 2.3. APELLIDO<br>PARTERNO                                                           |                        |                 |                                                                   |                                                       |         |
| * 2.4. APELLIDO<br>MATERNO                                                            |                        |                 |                                                                   |                                                       |         |
| 2.5. NOMBRES                                                                          |                        |                 |                                                                   |                                                       |         |
| 2.6 TELÉFONO CELULA<br>La información será utilizada<br>notificaciones que correspono | R<br>para realizar las |                 | 2.7 CORREO ELE<br>La información será u<br>notificaciones que con | CTRÓNICO<br>tilizada para realizar las<br>rrespondan. |         |
| 2.8 PARENTESCO CON                                                                    | LA/EL BENEFICIARIA/O   |                 |                                                                   |                                                       |         |
| Madre/Padre                                                                           | Hermano                | Abuela/o        | Hija/o                                                            | Nieta/a                                               | O Tía/o |
|                                                                                       | 0                      |                 |                                                                   |                                                       |         |

| En la sección 2.9: Al ma | arcar "No" se ocultar | a el botón "Seleccionar archivo" y al marcar "Si" debe  |
|--------------------------|-----------------------|---------------------------------------------------------|
| dar clic en el botón se  | Seleccionar archivo   | abrirá la ventana donde buscara la ruta de su archivo   |
| seleccionará el          | Seleccional archivo   | archivo correspondiente y dar clic en el botón "Abrir". |

| <b>@</b> | PERÚ                                                      | Ministerio<br>de Desarrollo<br>e Inclusión Social | Viceministerio<br>de Prestaciones Sociales | /iceministerio<br>le Prestaciones Sociales<br>//iceministerio |                                 |  |
|----------|-----------------------------------------------------------|---------------------------------------------------|--------------------------------------------|---------------------------------------------------------------|---------------------------------|--|
| Instruc  | tivo pai                                                  | a el uso del Sistema l                            | ntegrado Contigo –                         |                                                               | Fecha de aprobación: 17/12/2024 |  |
| SICON    | SICONTIGO Módulo de Gestión de la Afiliación a la Pensión |                                                   |                                            |                                                               | Dégina 20 do 20                 |  |
| no Cor   | ntributiv                                                 | а                                                 |                                            |                                                               | Fayina 20 de 30                 |  |

Figura 28. Carga de archivo en el Formato PC 1000

Figura 29. Registro de PC 1000

| ÷ → ~ ↑ 📮           | > Documentos > TDOCUMENTOS > TEM             | p                     | ~ (                 | 3 Buscar | en TEMP            | م, |
|---------------------|----------------------------------------------|-----------------------|---------------------|----------|--------------------|----|
| Organizar 👻 Nueva d | arpeta                                       |                       |                     |          | = -                |    |
| 🔛 Documentos 🖈      | Nombre                                       | Fecha de modificación | Тіро                | Tamaño   |                    |    |
| 🛃 Imágenes 🛷        | 297-DocumentosAnexos                         | 13/10/2023 12:08      | Carpeta de archivos |          |                    |    |
| 🕖 Música 🔹 🖈 👔      | Cargar                                       | 16/10/2023 10:18      | Carpeta de archivos |          |                    |    |
| 🔁 Videos 🛷          | 🚞 cm                                         | 23/11/2023 11:45      | Carpeta de archivos |          |                    |    |
| 🔁 Data 🛷            | 🚞 Interesante                                | 21/11/2023 15:15      | Carpeta de archivos |          |                    |    |
| 📁 DataUsuario/ 🖈    | EDE702023                                    | 21/11/2023 15:18      | Carpeta de archivos |          |                    |    |
| Publicacion 🖈       | DE732023                                     | 21/11/2023 16:30      | Carpeta de archivos |          |                    |    |
| UsuarioAliad 🖈      | EDE742023                                    | 21/11/2023 15:20      | Carpeta de archivos |          |                    |    |
| Soporte 💉           | PROVEIDO-000236-2023-UTI.pdf                 | 24/11/2023 19:16      | Microsoft Edge P    | 68 KB    |                    |    |
| instaladores 🖈      | PROVEIDO-000237-2023-UTI.pdf                 | 24/11/2023 19:17      | Microsoft Edge P    | 67 KB    |                    |    |
| Normativo           | PROVEIDO-000241-2023-UTI.pdf                 | 24/11/2023 19:15      | Microsoft Edge P    | 68 KB    |                    |    |
| Nor                 | bre de archivo: PROVEIDO-000236-2023-LITL pr | -if                   |                     | Todos    | los archivos (*.*) |    |

A continuación, deberá de asegurarse que este marcado el check de 2.10 y 2.11 referente a la declaración de responsabilidad de la afiliación y el cobro.

| SUBIR INFORME DE CONDICION SOCIAL<br>Descargar MODELO DE INFORME SOCIAL LEC                                                                                                    | u.                                                                                                    |           |
|----------------------------------------------------------------------------------------------------|----------------------------------------------------------------------------------------------------|-----------|
| Seleccionar archivo Ninguno archivo s                                                                                                    | er.                                                                                                    |           |
| Ninguno archivo s                                                                                                    | ct.                                                                                                    |           |
|                                                                                                    | ntos do anovo y suidado do la norsona con discanasidad idontificada en el assente for                                                                                                    | mularia   |
| 2.10 Dectaro que realizo tareas perman                                                                                                    | ntes de apoyo y cuidado de la persona con discapacidad identificada en el presente for                                                                                                    | mutario.  |
| A su vez, conozco la responsabilidad qu                                                                                                    | asumo al solicitar su afiliación.                                                                                                    |           |
| A su vez, conozco la responsabilidad qu                                                                                                    | asumo ai soucitar su anuacion.                                                                                                    |           |
| <ul> <li>A su vez, conozco la responsabilidad qu</li> <li>2.11 Conozco las responsabilidades que severa, y expreso mi compromiso de ut</li> </ul>                                                    | asumo al soucitar su anuación.<br>asumo al solicitar la autorización de cobro de la pensión no contributiva por discapacio<br>izar el monto recibido cada dos meses íntegramente en gastos propios de la meiora de                                  | lad<br>la |
| <ul> <li>A su vez, conozco la responsabilidade qui</li> <li>2.11 Conozco las responsabilidades qui<br/>severa, y expreso mi compromiso de ut<br/>calidad de vida del usuario (salud, alim</li> </ul> | asumo al solicitar la autorización de cobro de la pensión no contributiva por discapacio<br>izar el monto recibido cada dos meses íntegramente en gastos propios de la mejora de<br>ntación, movilidad, entre otros).                               | lad<br>la |
| A su vez, conozco la responsabilidades que<br>2.11 Conozco las responsabilidades que<br>severa, y expreso mi compromiso de ut<br>calidad de vida del usuario (salud, alim<br>Cancelar ←              | asumo al solicitar la autorización de cobro de la pensión no contributiva por discapacio<br>izar el monto recibido cada dos meses íntegramente en gastos propios de la mejora de<br>ntación, movilidad, entre otros).<br>Guardar Registro PC 1000 🛱 | dad<br>la |
| A su vez, conozco la responsabilidade que<br>2.11 Conozco las responsabilidades que<br>severa, y expreso mi compromiso de ut<br>calidad de vida del usuario (salud, alim<br>Cancelar ←               | asumo al solicitar la autorización de cobro de la pensión no contributiva por discapacio<br>izar el monto recibido cada dos meses íntegramente en gastos propios de la mejora de<br>ntación, movilidad, entre otros).<br>Guardar Registro PC 1000 🛱 | lad       |

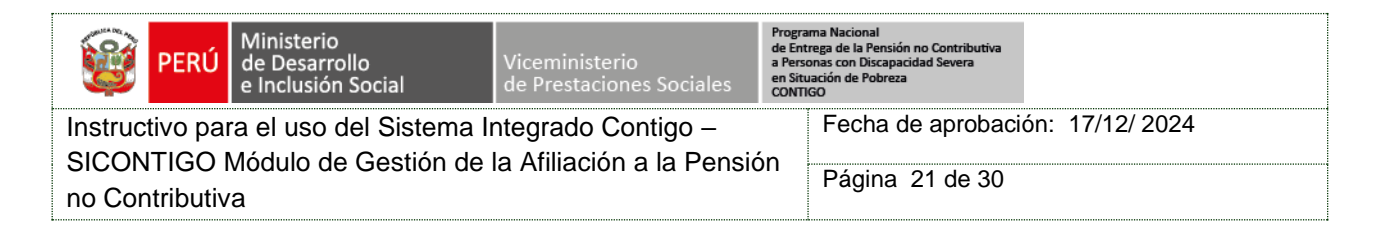

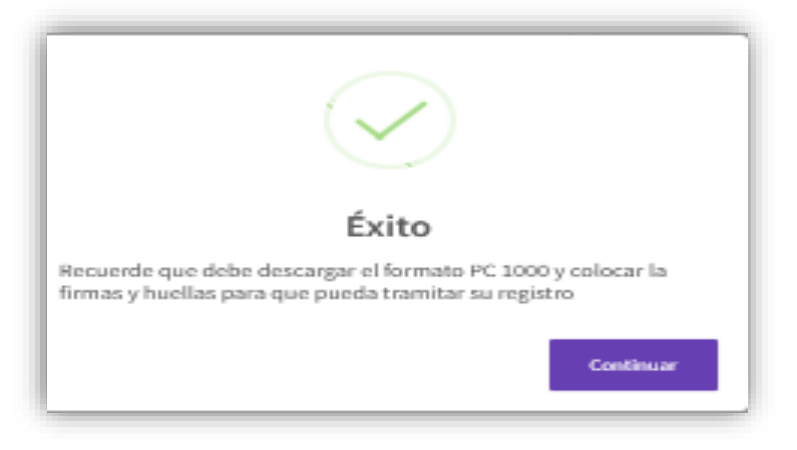

Si el DNI a buscar no existe, el sistema mostrará un mensaje de información.

Figura 30. Usuario no encontrado

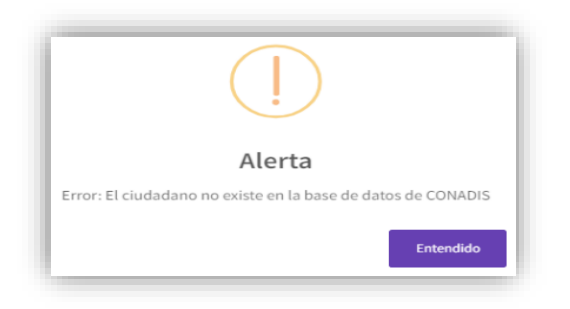

Si el DNI a buscar ya se encuentra registrada, el sistema mostrará un mensaje de información.

Figura 31. Usuario ya se encuentra registrado

| (!)                                                                     |
|-------------------------------------------------------------------------|
| Alerta                                                                  |
| Ya se encuentra una solicitud registrada. Por favor consulte su estado. |
| Entendido                                                               |

#### Paso 4: Generar y cargar formato PC1000

Paso 1. Para la sección conformidad haga clic en el botón a continuación, haga clic en el botón luego, adjunte el formato firmado y haga clic en el botón .

| <b>@</b> | PERÚ      | Ministerio<br>de Desarrollo<br>e Inclusión Social | Viceministerio<br>de Prestaciones Sociales | Progra<br>de Ent<br>a Perso<br>en Situ<br>CONTI | ama Nacional<br>trega de la Pensión no Contributiva<br>onas con Discapacidad Severa<br>uación de Pobreza<br>IGO |
|----------|-----------|---------------------------------------------------|--------------------------------------------|-------------------------------------------------|----------------------------------------------------------------------------------------------------|
| Instruc  | tivo pa   | ra el uso del Sistema li                          | ntegrado Contigo –                         | 5                                               | Fecha de aprobación: 17/12/2024                                                                                 |
| no Cor   | ntributiv | viodulo de Gestion de l'<br>a                     | la Alliación a la Pensic                   | n                                               | Página 22 de 30                                                                                                 |

Figura 32. Interfaz Generar y cargar formato PC1000

| envenido(a), MUNICIPALIDAD DISTR                                    | RITAL DE JEBEROS            |              |                |                 | LEONCIO HUAVLLANI TAVPE |
|---------------------------------------------------------------------|-----------------------------|--------------|----------------|-----------------|-------------------------|
| + Volver                                                            |                             |              |                |                 |                         |
|                                                                     |                             | Carga del Fo | ormato PC 1000 |                 |                         |
| DescargarFormato PC 1000 Formato digital del PC 1000                | Descargar                   |              |                |                 |                         |
| Cargar Formato Escaneado PC1000                                     |                             |              |                |                 |                         |
| Recuerda que debes firmar y sellar<br>SUBIR FORMATO PC 1000 DIGITAL |                             |              |                |                 |                         |
| Seleccionar archivo Ninguno archivo selec.                          |                             |              |                |                 |                         |
|                                                                     | volver a consulta PC 1000 🏎 |              |                | Subir archivo 🛱 |                         |
|                                                                     |                             |              |                |                 |                         |

Dar clic Descargar, descarga el formato generado con los datos previamente registrado

Debe imprimir, firmar y escanear, luego dar clic a buscar el archivo y cargarlo luego dar clic

Figura 33. Mensaje de Proceso de registro finalizado.

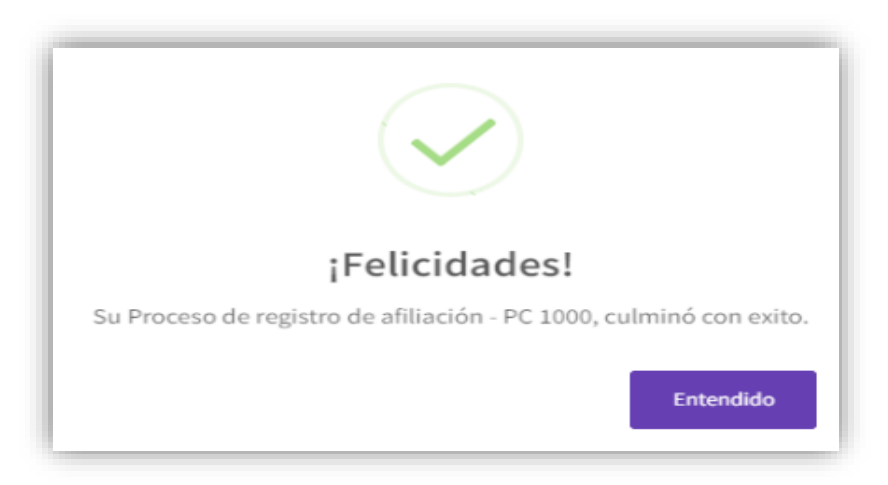

# Paso 5: Consulta Formato PC 1000

Puede consultar con el DNI de un ciudadano que registro su solicitud, asi ver el estado del mismo .

| 8       | PERÚ      | Ministerio<br>de Desarrollo<br>e Inclusión Social | Viceministerio<br>de Prestaciones Sociales | Programa Nacional<br>de Entrega de la Pensión no Contributiva<br>a Personas con Discapacidad Severa<br>en Situación de Pobreza<br>CONTIGO |  |  |
|---------|-----------|---------------------------------------------------|--------------------------------------------|----------------------------------------------------------------------------------------------------|--|--|
| Instruc | tivo pa   | ra el uso del Sistema l                           | ,                                          | Fecha de aprobación: 17/12/2024                                                                                                    |  |  |
| no Cor  | ntributiv | Vodulo de Gestion de<br>a                         | Página 23 de 30                            |                                                                                                    |  |  |

# Figura 34. Estado de solicitud.

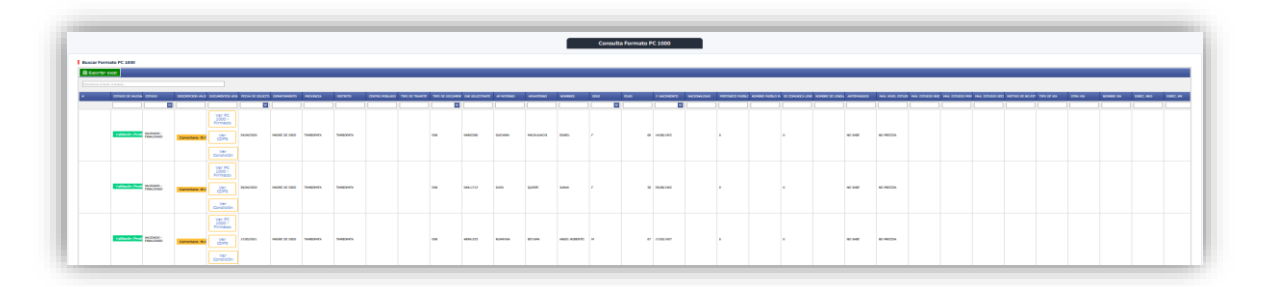

# 6.1.6.2 Formato FAD

Ficha de Actualización de Datos (FAD): Formato para actualizar los datos de contacto de las/os usuarias/os que forman parte del Padrón de a continuación, seleccione la opción "Formato FAD".

Figura 35. Menú de Formato FAD

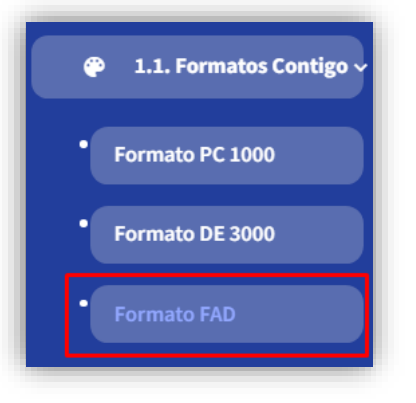

En este módulo se registrará el formato de ficha de actualización de datos - FAD. Permitirá visualizar el formato FAD registrado.

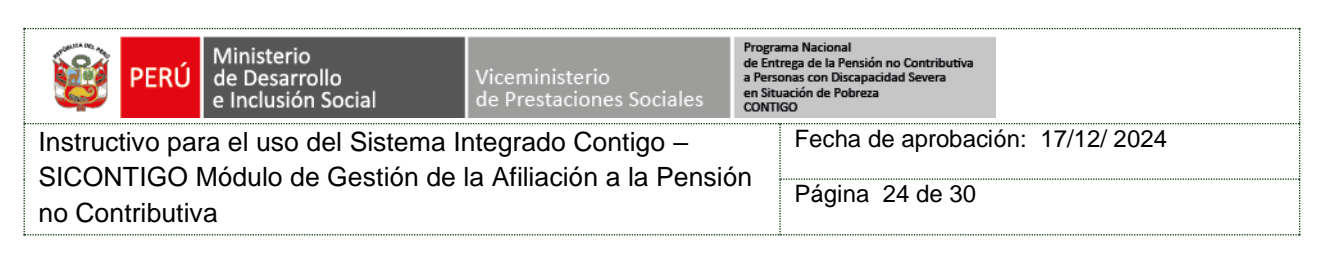

# Figura 36. Opciones del Formato FAD

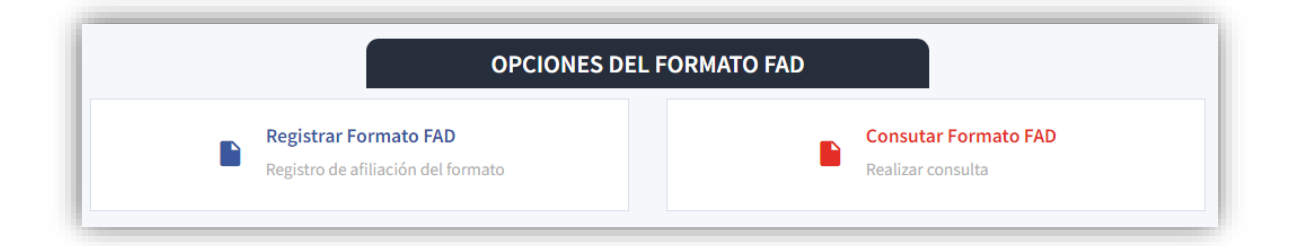

# Paso 1: DATOS DE LA PERSONA CON DISCAPACIDAD SEVERA

Realice los siguientes pasos:

a. Registro de DNI

Ingrese número de documento, seleccione el ícono . El sistema mostrará el apellido paterno, apellido materno, nombres y nombre de la via.

b. Registro de CE

Ingrese número de documento, seleccione el ícono - El sistema mostrará el apellido paterno, apellido materno, nombres y nombre de la via.

- c. Para la sección Dirección, seleccione departamento, provincia, distrito, centro poblado y el tipo de vía, ingrese el nombre de la vía, número, KM, Mz, interior, N° de Departamento, lote, piso, bloque, seleccione el tipo de zona e ingrese el nombre de la zona y la referencia.
- d. Para la sección Contacto, ingrese el teléfono fijo, número de celular y correo.
- e. Para la sección Georreferenciada, ingrese latitud y longitud.

| 1       | PERÚ      | Ministerio<br>de Desarrollo<br>e Inclusión Social | Viceministerio<br>de Prestaciones Sociales | Programa Nacional<br>de Entrega de la Pensión no Contributiva<br>a Personas con Discapacidad Severa<br>en Situación de Pobreza<br>CONTIGO |                    |               |
|---------|-----------|---------------------------------------------------|--------------------------------------------|----------------------------------------------------------------------------------------------------|--------------------|---------------|
| Instruc | tivo pa   | ra el uso del Sistema li                          | ntegrado Contigo –                         |                                                                                                    | Fecha de aprobació | n: 17/12/2024 |
| no Cor  | ntributiv | viodulo de Gestion de<br>va                       | la Afiliación a la Pensió                  | on                                                                                                    | Página 25 de 30    |               |

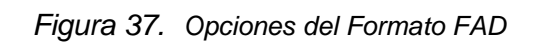

|                                                                                                    |                                      | FORMAT                                    | O FAD                                                                                              |                                                   |           |
|----------------------------------------------------------------------------------------------------|--------------------------------------|-------------------------------------------|----------------------------------------------------------------------------------------------------|---------------------------------------------------|-----------|
| PERÚ Minis<br>de D<br>e Inc                                                                                                    | sterio<br>esarrollo<br>Iusión Social | Viceministerio<br>de Prestaciones Sociale | Programa Nacional de Entr<br>no Contributiva a Personas<br>Severa en Situaciones de P<br>S CONTIGO | ega de la Pensión<br>: con Discapacidad<br>obreza | 半 contigo |
| Trámite<br>Seleccione el tipo de trámite que re                                                                                        | aalizará;                            |                                           |                                                                                                    |                                                   |           |
|                                                                                                    |                                      |                                           | Fecha                                                                                              | 12/12/2024                                        |           |
|                                                                                                    |                                      |                                           |                                                                                                    |                                                   |           |
| I. Datos de la persona con di     I.1 TIPO DE DOCUMENTO     Seleccione el tipo de documento que correg                                 | iscapacidad severa                   | CARNET DE EXTRAGERÍA                      | * 1.2. NRO. DOC.                                                                                   |                                                   | A         |
| I.3. APELLIDO PATERNO                                                                                                    |                                      |                                           |                                                                                                    |                                                   |           |
| 1.4. APELLIDO MATERNO                                                                                                    |                                      |                                           |                                                                                                    |                                                   |           |
| L5. NOMBRES                                                                                                    |                                      |                                           |                                                                                                    |                                                   |           |
| 1.6 DIRECCIÓN                                                                                                    |                                      |                                           |                                                                                                    |                                                   |           |
| DEPARTAMENTO                                                                                                    |                                      |                                           | PROVINCIA                                                                                          |                                                   |           |
| - Seleccione Departamento -                                                                                                    |                                      | ~                                         |                                                                                                    |                                                   | ~         |
| DISTRITO                                                                                                    |                                      |                                           | CENTRO POBLADO                                                                                     |                                                   |           |
|                                                                                                    |                                      | ~                                         |                                                                                                    |                                                   | ~         |
|                                                                                                    |                                      |                                           |                                                                                                    | Panaje Otro                                       |           |
| stiger del tipo de via<br>IOMBRE DE LA VÍA                                                                                             |                                      |                                           |                                                                                                    | Pauje Dto                                         |           |
| ndique del tipo de via<br>KOMBRE DE LA VÍA<br>KÚMERO                                                                                   | KM                                   |                                           | MZ                                                                                                 | Paule Deo                                         |           |
| tiligen del Tipo de via<br>KOMBRE DE LA VÍA<br>KÚMERO                                                                                  | KM<br>N° DE DPTO                     |                                           | MZ [                                                                                               | Paulje 🗌 Geo                                      |           |
| ndique del tipo de via<br>COMBRE DE LA VÍA<br>CÚMERO<br>NTERIOR                                                                        | KM<br>N° DE DPTO                     |                                           | NZ [                                                                                               | Paula Geo                                         |           |
| Niliger del Tipo de via<br>KOMBRE DE LA VÍA<br>LIÚMERO<br>NTERIOR<br>150                                                               | КМ<br>N° DE DPTO                     | BLOQUE                                    | MZ                                                                                                 | Paulje 🗌 Gero                                     |           |
| Nilger dir tips dir vis COMBRE DE LA VÍA CÚMERO NTERIOR 150                                                                            | KM<br>N° DE DPTO                     | BLOQUE                                    | NZ                                                                                                 | Paulje 🗌 Oto                                      |           |
| NOMBRE DE LA VÍA                                                                                                    | КМ<br>N* DE DPTO                     | BLOQUE                                    | NZ                                                                                                 | Paula Geo                                         |           |
| NOMBRE DE LA VÍA NOMBRE DE LA VÍA NÚMERO NTERIOR NTERIOR NIFO DE ZONA ALISE ALISE Fundo                                                | KM<br>N° DE DPTO                     | BLOQUE                                    | MZ [                                                                                               | Paula Geo                                         |           |
| NOMBRE DE LA VÍA                                                                                                    | KM KM Conjunta halihadonal           | BLOQUE                                    | MZ [                                                                                               |                                                   |           |
| Indigen del tipo de da<br>NOMBRE DE LA VÍA<br>EÚMERO                                                                                   |                                      | BLOQUE                                    | MZ [                                                                                               |                                                   |           |
| ndigue de la vía NOMBRE DE LA VÍA NÚMERO NTERIOR NTERIOR NTERIOR NICONTRACIÓN CONTRACIÓN NOMBRE DE LA ZONA HEFERENCIA LT TELÉFONO FIJO |                                      | BLOQUE                                    | Las                                                                                                |                                                   |           |
| ndiger dif tipo de via<br>NOMBRE DE LA VÍA<br>NÚMERO                                                                                   |                                      | BLOQUE                                    | La TELÉFONO CELULAR                                                                                |                                                   |           |

| <b>@</b> | PERÚ                                                                                    | Ministerio<br>de Desarrollo<br>e Inclusión Social | Viceministerio<br>de Prestaciones Sociales | Programa Nacional<br>de Entrega de la Pensión no Contributiva<br>a Personas con Discapacidad Severa<br>en Situación de Pobreza<br>CONTIGO |                 |  |  |
|----------|-----------------------------------------------------------------------------------------|---------------------------------------------------|--------------------------------------------|----------------------------------------------------------------------------------------------------|-----------------|--|--|
| Instruc  | Instructivo para el uso del Sistema Integrado Contigo – Fecha de aprobación: 17/12/2024 |                                                   |                                            |                                                                                                    |                 |  |  |
| no Cor   | ntributiv                                                                               | viodulo de Gestion de<br>a                        | la Afiliacion a la Pensic                  | n                                                                                                    | Página 26 de 30 |  |  |
| Р        | aso 2:                                                                                  | DATOS DE LA/EL AU                                 | JTORIZADA/O AL COI                         | BRO                                                                                                    | )               |  |  |

En la sección **II. DATOS DE LA/EL AUTORIZADA/O AL COBRO**, seleccione las respuestas de las preguntas indicadas, seleccione el tipo de documento del autorizado:

a. Registro de DNI

Ingrese número de documento, seleccione el ícono . El sistema mostrará el apellido paterno, apellido materno y nombres.

b. Registro de CE

Ingrese número de documento, seleccione el ícono el apellido paterno, apellido materno y nombres.

El sistema mostrará

c. Para la sección Contacto, ingrese el teléfono fijo, número de celular y correo electrónico.

Figura 38. Opciones del Formato FAD

| 2.1 TIPO DE DOCUMENTO<br>Seleccione el tipo de documento que corresponda | CARNET DE EXTRANJERIA | 2.2. NRO. DOC.       | 12345678 | à |
|--------------------------------------------------------------------------|-----------------------|----------------------|----------|---|
| 2.3. APELLIDO PARTERNO                                                   |                       |                      |          |   |
| 2.4. APELLIDO MATERNO                                                    |                       |                      |          |   |
| 2.5. NOMBRES                                                             |                       |                      |          |   |
| 2.6 TELÉFONO FIJO                                                        |                       | 2.7 TELÉFONO CELULAR |          |   |
| 2.8. CORREO<br>ELECTRÓNICO                                               |                       |                      |          |   |

Si el DNI a buscar es parte del PGU, el sistema mostrará un mensaje de información.

| 1                                                       | PERÚ                 | Ministerio<br>de Desarrollo<br>e Inclusión Social | Viceministerio<br>de Prestaciones Sociales<br>Viceministerio<br>de Prestaciones Sociales |   | ima Nacional<br>rega de la Pensión no Contributiva<br>onas con Discapacidad Severa<br>ación de Pobreza<br>GO |  |  |
|---------------------------------------------------------|----------------------|---------------------------------------------------|------------------------------------------------------------------------------------------|---|----------------------------------------------------------------------------------------------------|--|--|
| Instructivo para el uso del Sistema Integrado Contigo – |                      |                                                   |                                                                                          |   | Fecha de aprobación: 17/12/2024                                                                              |  |  |
| SICON<br>no Cor                                         | NTIGO I<br>htributiv | Vódulo de Gestión de<br>a                         | la Afiliación a la Pensió                                                                | n | Página 27 de 30                                                                                              |  |  |

Figura 39. No pertenece al PGU

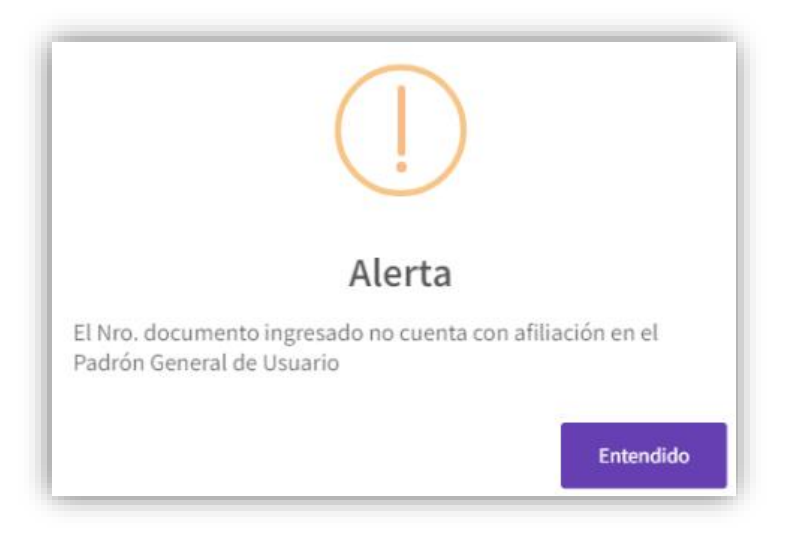

Si el DNI a buscar se encuentra en el PGU, el sistema mostrará un mensaje de información.

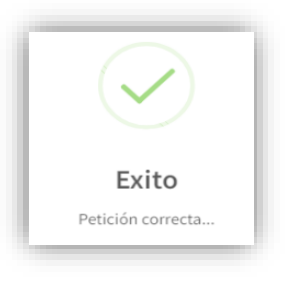

### Figura 40. Consulta exitosa

Paso 3: Motivo por el cual no realiza el cobro de la pensión no contributiva de manera frecuente

Seleccione el motivo de no cobro, ahorro, tiempo largo de traslado, alto costo de transporte o inaccesibilidad geográfica.

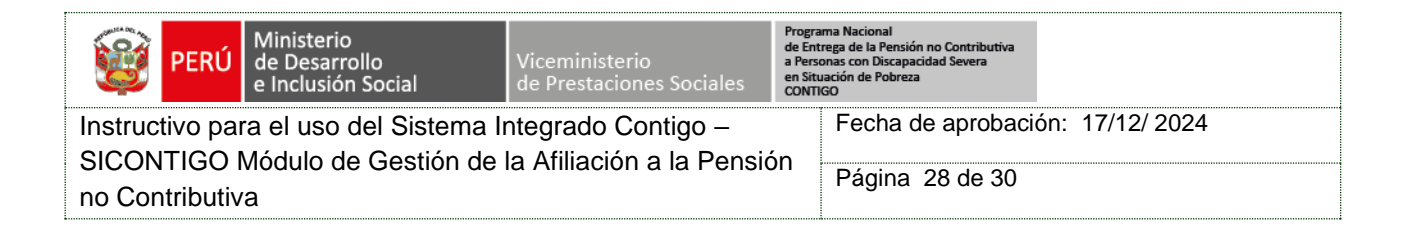

Figura 41. Opciones del Formato FAD

| III. MOTIVO POR EL CUAL NO REALIZA EL COBRO DE LA PENSIÓN NO CONTRIBUTIVA DE MANERA FRECUENTE |          |                            |                            |                                 |  |  |  |  |
|-----------------------------------------------------------------------------------------------|----------|----------------------------|----------------------------|---------------------------------|--|--|--|--|
| 3.1 MOTIVO DE NO COBRO                                                                        | O AHORRO | O TIEMPO LARGO DE TRASLADO | O ALTO COSTO DE TRANSPORTE | O INACCESIBILIDAD<br>GEOGRÁFICA |  |  |  |  |

#### Paso 4: Conformidad

En la sección **IV. CONFORMIDAD**, marque la casilla si expresa su consentimiento para que el Programa CONTIGO use los datos personales consignados en el presente formulario.

Figura 42. Interfaz registro de FAD

| IN | V. CONFORMIDAD *                                                                                                    |                                             |                                                                                                    |
|----|----------------------------------------------------------------------------------------------------|---------------------------------------------|----------------------------------------------------------------------------------------------------|
|    | Expreso mi consentimiento para que el Programa CONTIGO en el marco de sus funci<br>atención a los mismos involucra el tratamiento de datos personales, que en algunos<br>acceso a la base de datos personales que administra el Programa. | iones, use los datos<br>s casos constituyen | s personales consignados en el presente formulario. Considerando que la<br>datos sensibles. Por lo que doy mi libre y expreso consentimiento para el |
|    | Cancelar ←                                                                                                    |                                             | Guardar Registro Formato FAD 🖻                                                                                                    |

Paso 5: Guardar Registro Formato FAD

Para culminar con el registro, haga clic en el botón registrar y se mostrará un mensaje de confirmación.

Guardar Registro Formato FAD 🖬

para

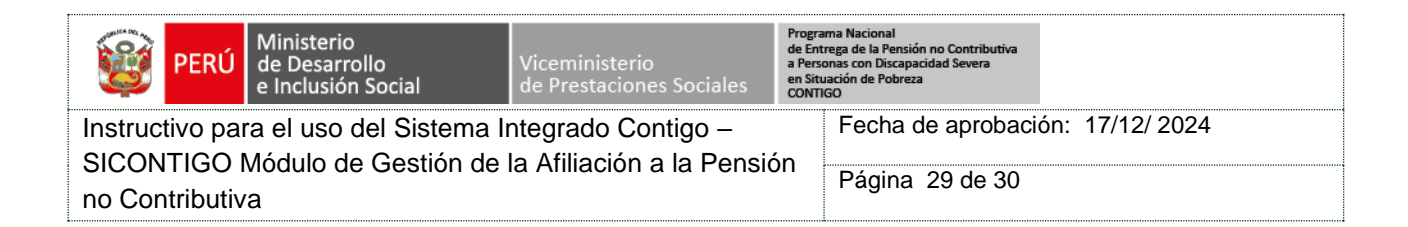

Figura 43. Mensaje de confirmación de registro FAD

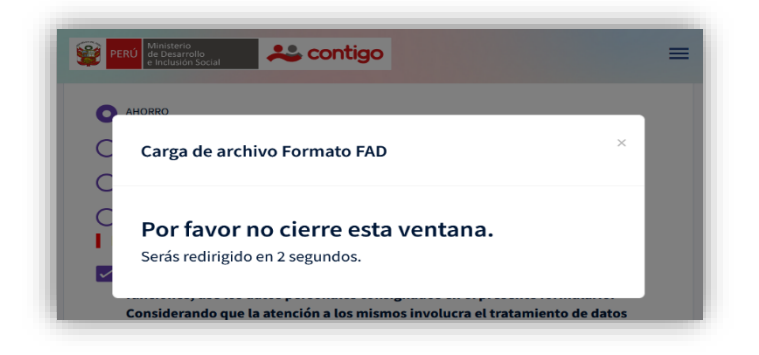

### Paso 6: Consulta Formato FAD

Ingresar el DNI a Consultar o ver los registros según listado

|                              | Consulta Formato FAD |        |                                          |                        |                      |                |               |            |       |
|------------------------------|----------------------|--------|------------------------------------------|------------------------|----------------------|----------------|---------------|------------|-------|
| 🗟 Exportar excel             |                      |        |                                          |                        |                      |                |               |            |       |
| Infroduces el tento a buscar |                      |        |                                          |                        |                      |                |               |            |       |
| *                            | COD FAD              | ESTADO | ESTADO DE VALIDACION                     | DESCRIPCION VALIDACION | DOCUMENTOS ADJUNTOS  | TIPO DOCUMENTO | NRO DOCUMENTO | AR PATERNO | AR MA |
|                              |                      | ~      |                                          |                        |                      |                |               |            |       |
| Levantar observaciones       | 3584                 | 1      | Pendiente<br>Cargar documento<br>firmado | Comentario:            | Ver FAD -<br>Firmado | DNE            | 05241305      | RUIZ       | CATAS |
|                              | 6966                 | 5      | Validación (Finalizado)                  | Comentario:            | Ver FAD -<br>Firmado | DNE            | 04805277      | REYNA      | LIMA  |
|                              | 6867                 | 5      | Validación (Finalizado)                  | Comentario:            | Ver FAD -<br>Firmado | DNE            | 04805277      | REYNA      | LIMA  |
|                              | 6868                 | 5      | Validación (Finalizado)                  | Comentario:            | Ver FAD -<br>Firmado | DNE            | 04805277      | REYNA      | LIMA  |
|                              | 6869                 | 5      | Validación (Finalizado)                  | Comentario:            | Ver FAD -<br>Firmado | DNE            | 04805277      | REYNA      | LIMA  |
|                              | 6870                 | 5      | Validación (Finalizado)                  | Comentario:            | Ver FAD -<br>Firmado | DNE            | 04805277      | REYNA      | LIMA  |
|                              | 6885                 | 5      | Validación (Finalizado)                  | Comentario:            | Ver FAD -<br>Firmado | DNE            | 04809855      | CUEVA      | HORNE |
|                              | 6907                 | 5      | Validación (Finalizado)                  | Comentario:            | Ver FAD -<br>Firmado | DNE            | 04805277      | REYNA      | LIMA  |
|                              | 6945                 | 5      | Validación (Finalizado)                  | Comentario:            | Ver FAD -<br>Firmado | DNE            | 04809855      | CUEVA      | HORN  |

# Figura 44. Consulta de registro FAD

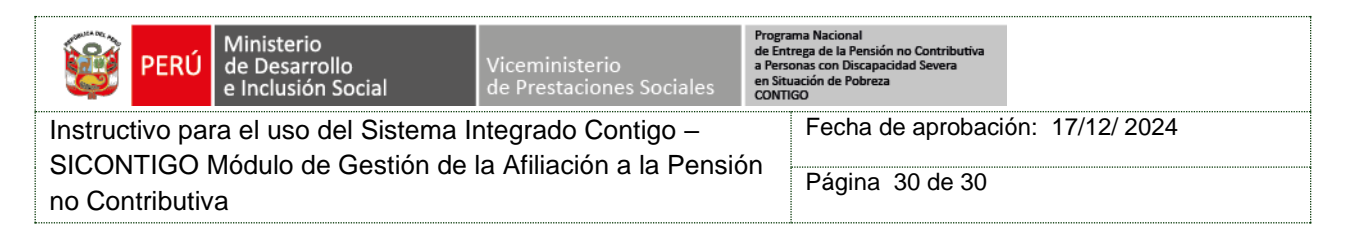

# 7. PROCEDIMIENTO RELACIONADO

M1.1 Gestión de la Afiliación a la pensión no contributiva

## 8. ANEXO (OPCIONAL).

Ninguno